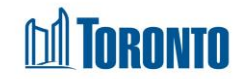

# Program Management Clients Screen

Updated on February 2018

## Home > Program Management – Search > Clients

### **Business Purpose:**

The **Program Management (Clients)** page displays a listing of all the current admitted clients in the Program. From this listing, the user can go to a particular Client's navigator, select a group of Clients for batch discharge, or swap beds between two single clients or swap rooms between two families.

#### How to:

- 1. From the **Program Management Search** screen, click the **Occupancy** count of the Program you want to go to the Program's **Clients** listing screen.
- 2. The column headings in the listing: Client No., Last Name, First Name, Admission Date/Intake Date, Room Bed, Leave With Permission and PNA Eligibility, can all be clicked to sort in ascending or descending order.
- 3. In the upper part of the screen, the Client No., First Name and Last Name can all be used to filter a search for a particular Client or family.
- **4.** Click Search after entering the criteria to execute a filtered search.
- 5. Click Reset to clear out all search criteria
- 6. Click Print Bed Check List to print a list of all active and admitted Clients. This list is also known as the Bed List.
- Click on the Client No. to go to the client's Client Management Summary screen.
- **8.** For the head of a Client family, there is a □ in the **Select** column. In the case of a singles Program, there is a □ for every Client.
- 9. To swap Rooms for families, select two heads of families by clicking on their respective <sup>✓</sup> 's, then click on <sup>Swap Rooms/Beds</sup> button to execute the swap.

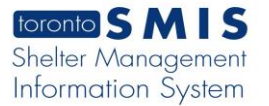

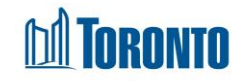

- 10. To perform a batch discharge after doing a bed check, check off clients to be discharged by their <sup>✓</sup> 's. then select the Discharge Disposition and Discharge Reason from their respective dropdowns at the bottom of the page, followed by clicking on the Batch Discharge button.
- 11. Click the Back to Programs action button to back to the Program Management Search screen.

#### Important Notes:

1. When a Client has an active Leave With Permission and this client is checked off

in batch discharge, a pop-up warning of "You are about to discharge <Number of Clients> client/family. One or more client has active Leave with Permission. Are you sure you would like to continue?". User may click **OK** button to process the batch discharge otherwise it will cancel the discharge action.

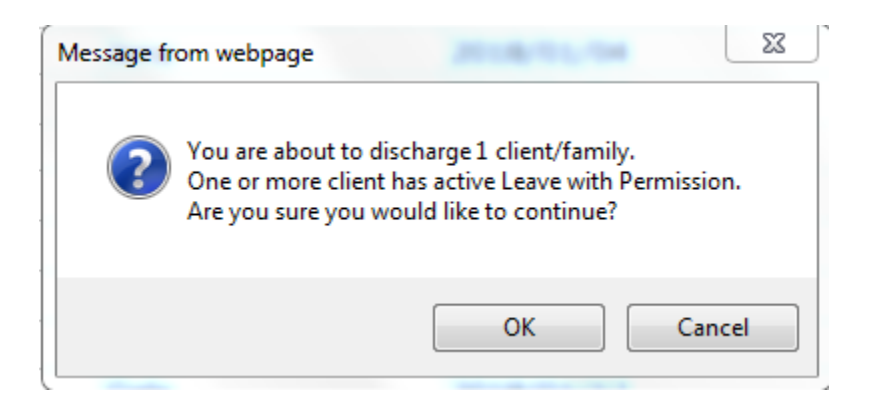

2. Once a client with LWP has been discharged from the program, the client's LWP record will be automatically expired and Expired Early Date and Expired Early comments are auto populated.